## PC Setup for 3D Printing

One-off task Complete all steps

## **Install Repetier-Host**

Version 1.6.2 for Microsoft Windows has already been downloaded from https://www.repetier.com/download-now/ Linux and Mac versions are also available

| 🕌   💽 🖶 =   Materia 101 –          |                                                                                                    |                                                                                                    |                                                                                                    | □ ×                                                                                                    |
|------------------------------------|----------------------------------------------------------------------------------------------------|----------------------------------------------------------------------------------------------------|----------------------------------------------------------------------------------------------------|----------------------------------------------------------------------------------------------------|
| View                               |                                                                                                    |                                                                                                    |                                                                                                    | ~ <b>?</b>                                                                                                    |
| teria 101 →                        |                                                                                                    | ♥ 🖒 Search                                                                                                    | Materia 101                                                                                                    | Q                                                                                                    |
| Name                               | Date modified                                                                                                    | Туре                                                                                                    | Size                                                                                                    |                                                                                                    |
| 鷆 Materia 101 settings             | 23/09/2016 19:44                                                                                                    | File folder                                                                                                    |                                                                                                    |                                                                                                    |
| Materia101_User_Manual_EN_rev4.pdf | 24/11/2014 16:22                                                                                                    | Foxit PhantomPD                                                                                                    | 490 KB                                                                                                    |                                                                                                    |
| 👸 setupRepetierHost_1_6_2.exe      | 16/09/2016 21:39                                                                                                    | Application                                                                                                    | 30,480 KB                                                                                                    |                                                                                                    |
|                                    |                                                                                                    |                                                                                                    |                                                                                                    |                                                                                                    |
|                                    |                                                                                                    |                                                                                                    |                                                                                                    | :==                                                                                                    |
|                                    | View<br>teria 101 ><br>Name<br>Materia 101 settings<br>Materia101_User_Manual_EN_rev4.pdf<br>SetupRepetierHost_1_6_2.exe | View<br>teria 101 →<br>Name Date modified<br>Materia 101 settings 23/09/2016 19:44<br>Materia101_User_Manual_EN_rev4.pdf 24/11/2014 16:22<br>SetupRepetierHost_1_6_2.exe 16/09/2016 21:39 | View         teria 101 ▶       ▼ C Search         Name       Date modified       Type         Materia 101 settings       23/09/2016 19:44       File folder         Materia 101_User_Manual_EN_rev4.pdf       24/11/2014 16:22       Foxit PhantomPD         SetupRepetierHost_1_6_2.exe       16/09/2016 21:39       Application | View   teria 101 >   Name   Date modified   Type   Size   Materia 101 settings   23/09/2016 19:44   File folder   Materia101_User_Manual_EN_rev4.pdf   24/11/2014 16:22   Foxit PhantomPD   490 KB   SetupRepetierHost_1_6_2.exe   16/09/2016 21:39   Application |

## Click "Next" up as far as the "Select Components" screen

## **Untick Repetier-Server**

| 13 | Setup - Repetier-Host -                                                                                                    |      | ×  |
|----|----------------------------------------------------------------------------------------------------|------|----|
|    | Select Components<br>Which components should be installed?                                                                          | Ő    | Ð  |
|    | Select the components you want to install; clear the components you do not want install. Click Next when you are ready to continue. | to   | _  |
|    | Repetier-Host                                                                                                    | ^    |    |
|    | Use legacy 3D library (use only if new version does not work) 6.2 MB                                                                |      |    |
|    | Repetier-Server - allows printing without host beeing open                                                                          |      |    |
|    | Slicer                                                                                                    |      |    |
|    | 🗹 CuraEngine Slicer                                                                                                    |      |    |
|    | - 🖌 Slic3r Slicer                                                                                                    |      |    |
|    | Skeinforge Slicer (requires internet connection) 135.0 MB                                                                           |      |    |
|    | Associate Files                                                                                                    |      |    |
|    | .st files                                                                                                    |      |    |
|    | 🗹 .obj files                                                                                                    | 5    |    |
|    |                                                                                                    |      |    |
|    | Current selection requires at least 20.5 MB of disk space.                                                                          |      |    |
|    | < <u>B</u> ack <u>N</u> ext > 0                                                                                                    | Cano | el |

#### Tick "Create a desktop icon"

| B | Setup - Repetier-Host                                                                                                    | - |     | ×   |
|---|----------------------------------------------------------------------------------------------------|---|-----|-----|
|   | Select Additional Tasks<br>Which additional tasks should be performed?                                                                                        |   |     |     |
|   | Select the additional tasks you would like Setup to perform while installing<br>Repetier-Host, then click Next.<br>Additional icons:<br>Create a desktop icon |   |     |     |
|   | < <u>B</u> ack <u>N</u> ext >                                                                                                    |   | Can | cel |

## Go to "Slicer" tab

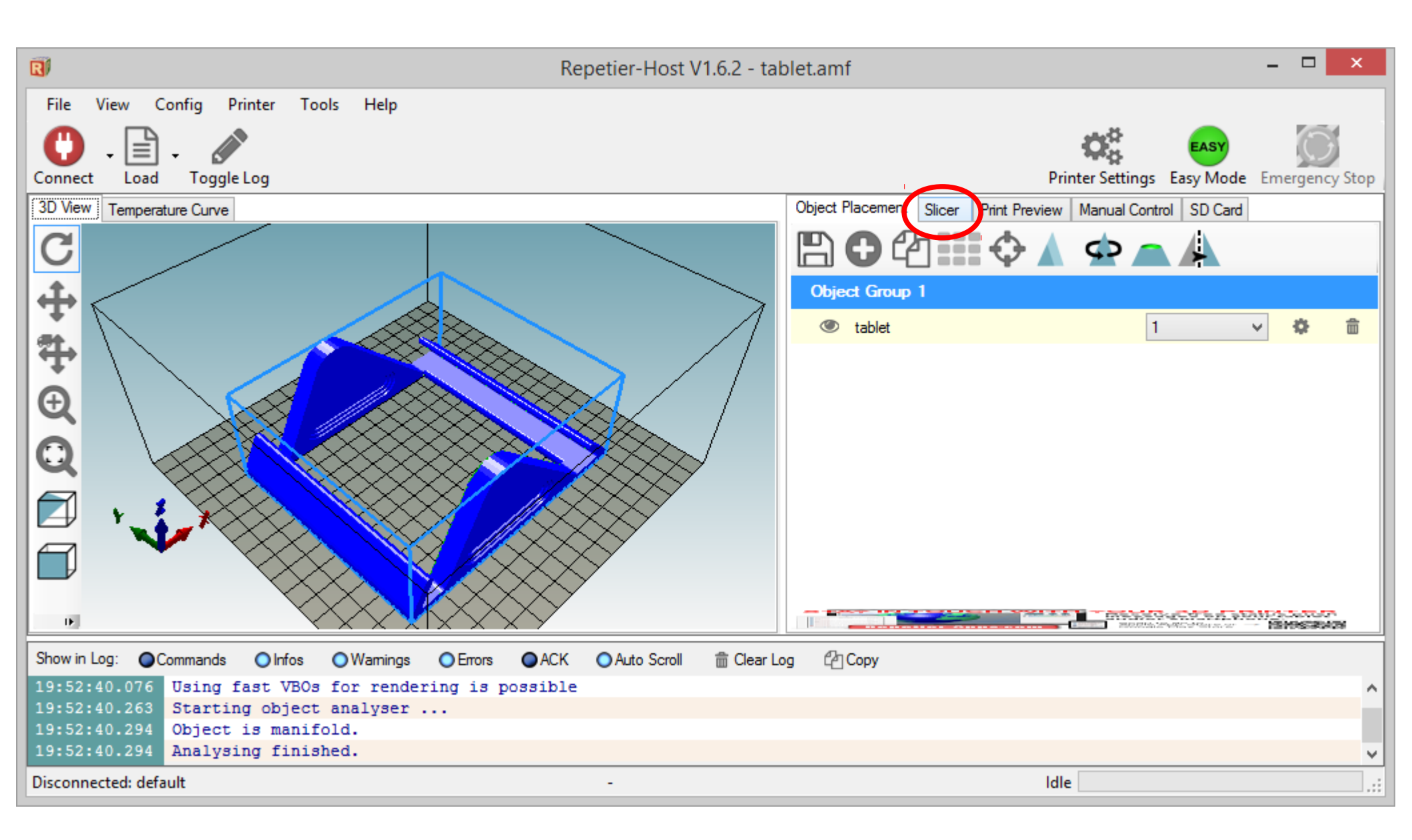

#### Click on "Configuration" button and wait

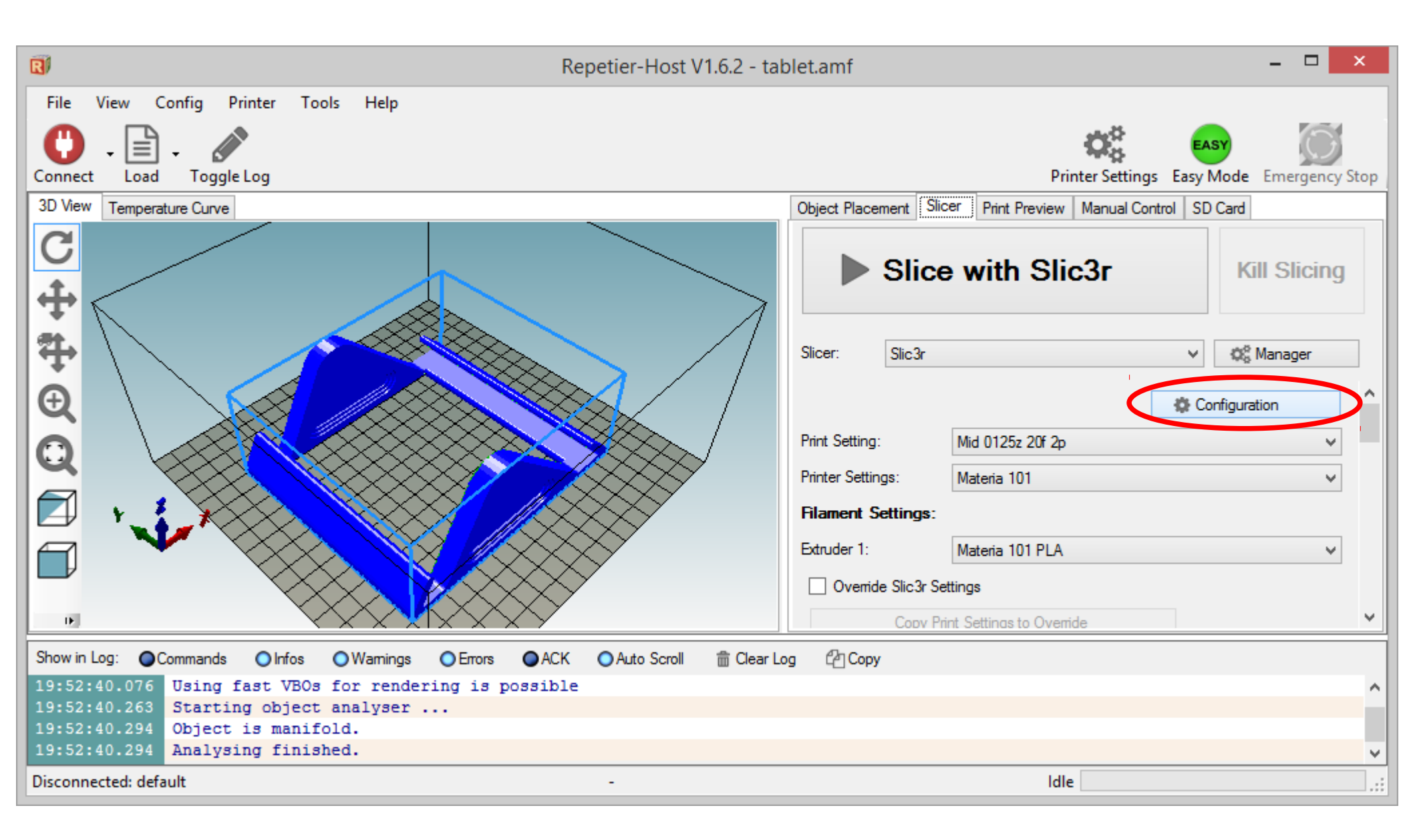

## Cancel the Configuration Wizard

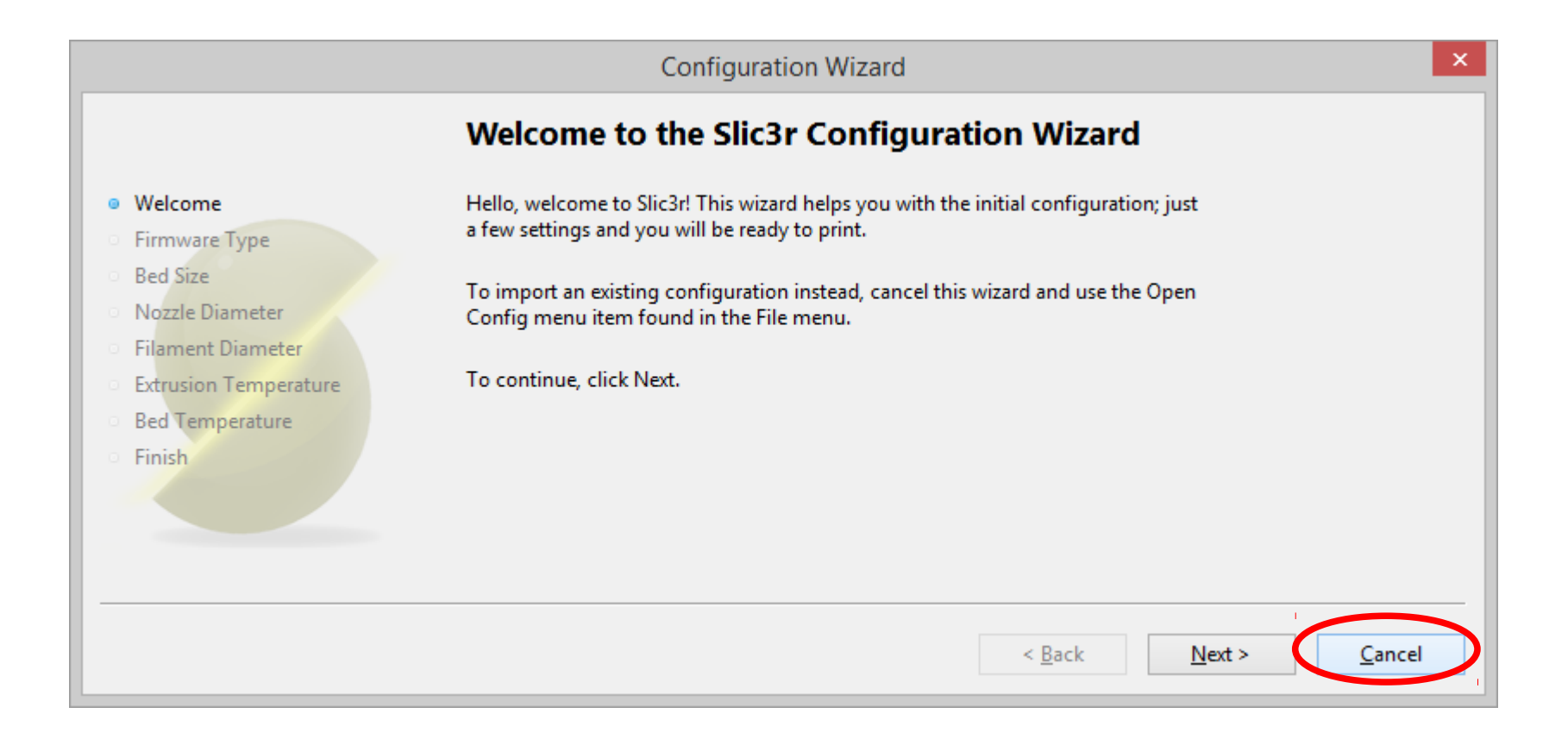

## Go to File $\rightarrow$ Preferences

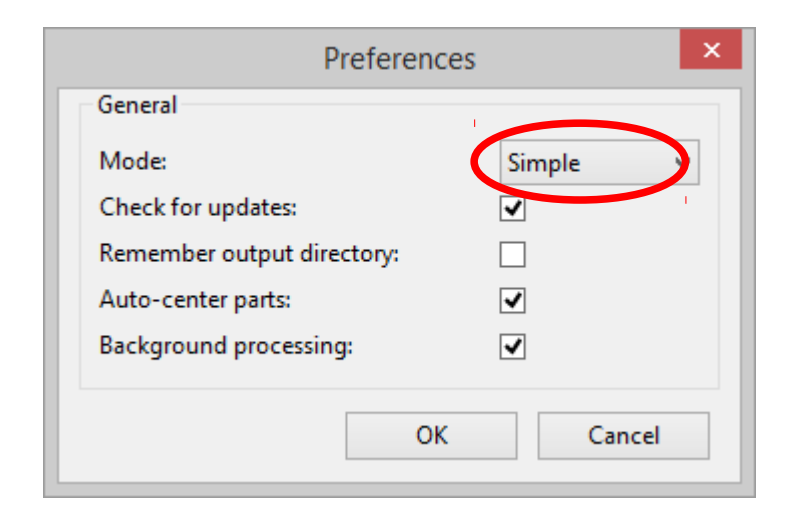

Change the Mode from "Simple" to "Expert"
 Click "OK"

3. Close Slic3r

## Click on "Configuration" button again

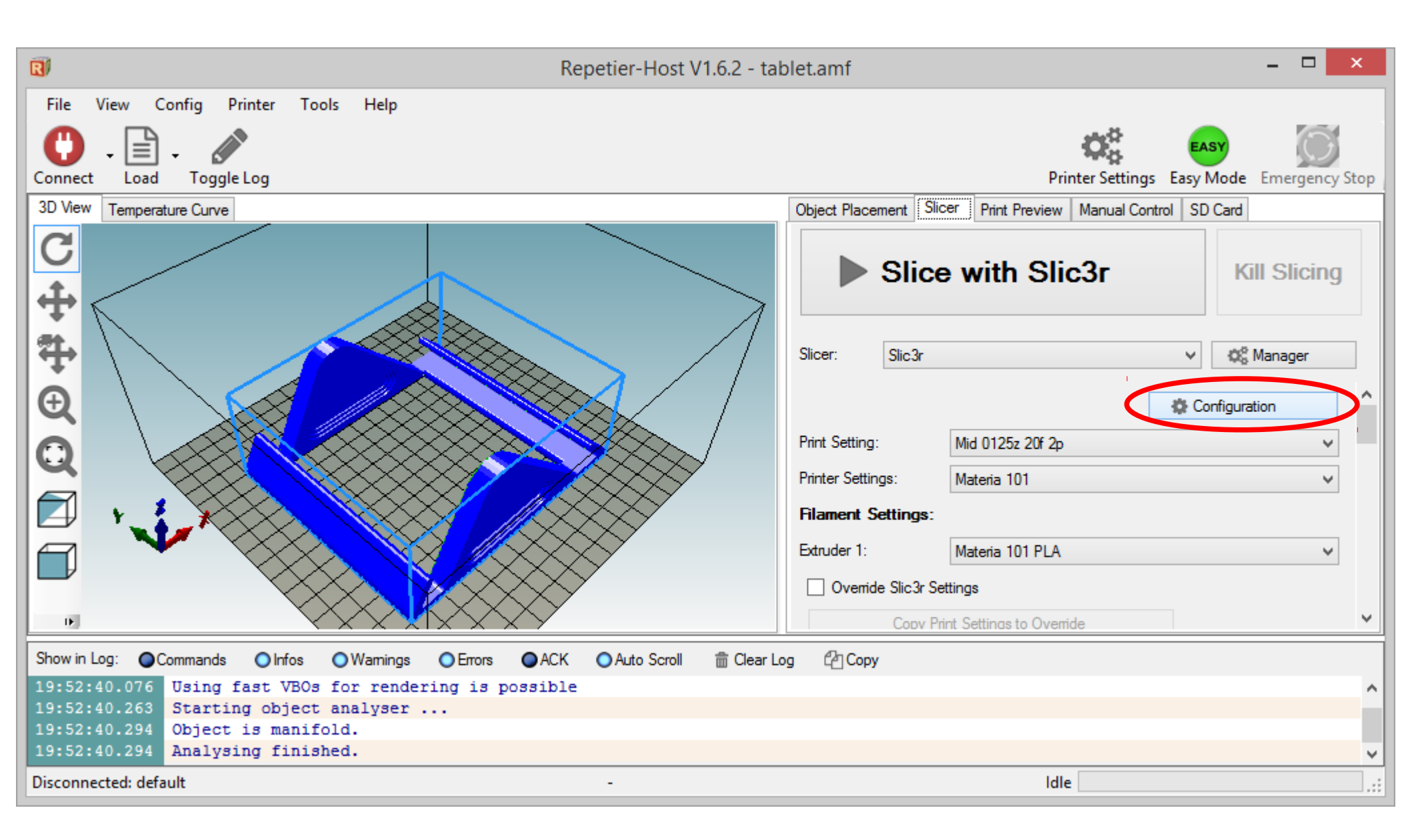

## Select the "Print Settings" tab

| <u>§</u>                                                            | Slic3r                                                                          |        |           | x |
|---------------------------------------------------------------------|---------------------------------------------------------------------------------|--------|-----------|---|
| <u>File Window H</u> elp                                            |                                                                                 |        |           |   |
| Print Settings Filament Settings Pr                                 | inter Settings                                                                  |        |           |   |
| - default - 🗸 🖌 🗸 🗸                                                 | Layer height                                                                    |        |           | ^ |
| Layers and perimeters                                               | Layer height:                                                                   | 0.3    | mm        |   |
| Skirt and brim                                                      | First layer height:                                                             | 0.35   | mm or %   |   |
| Support material Speed Multiple Extruders                           | Vertical shells                                                                 |        |           |   |
| Advanced                                                            | Perimeters:                                                                     | 3      | (minimum) |   |
| Output options                                                      | Spiral vase:                                                                    |        |           |   |
|                                                                     | Horizontal shells                                                               |        |           |   |
|                                                                     | Solid layers:                                                                   | Тор: 3 | Bottom: 3 |   |
|                                                                     | Quality (slower slicing)                                                        |        |           |   |
|                                                                     | Extra perimeters if needed:<br>Avoid crossing perimeters:<br>Detect thin walls: |        |           | ~ |
|                                                                     | Ċ                                                                               |        |           | > |
| Version 1.2.9 - Remember to check for updates at http://slic3r.org/ |                                                                                 |        |           |   |

#### Go to File $\rightarrow$ Load Config

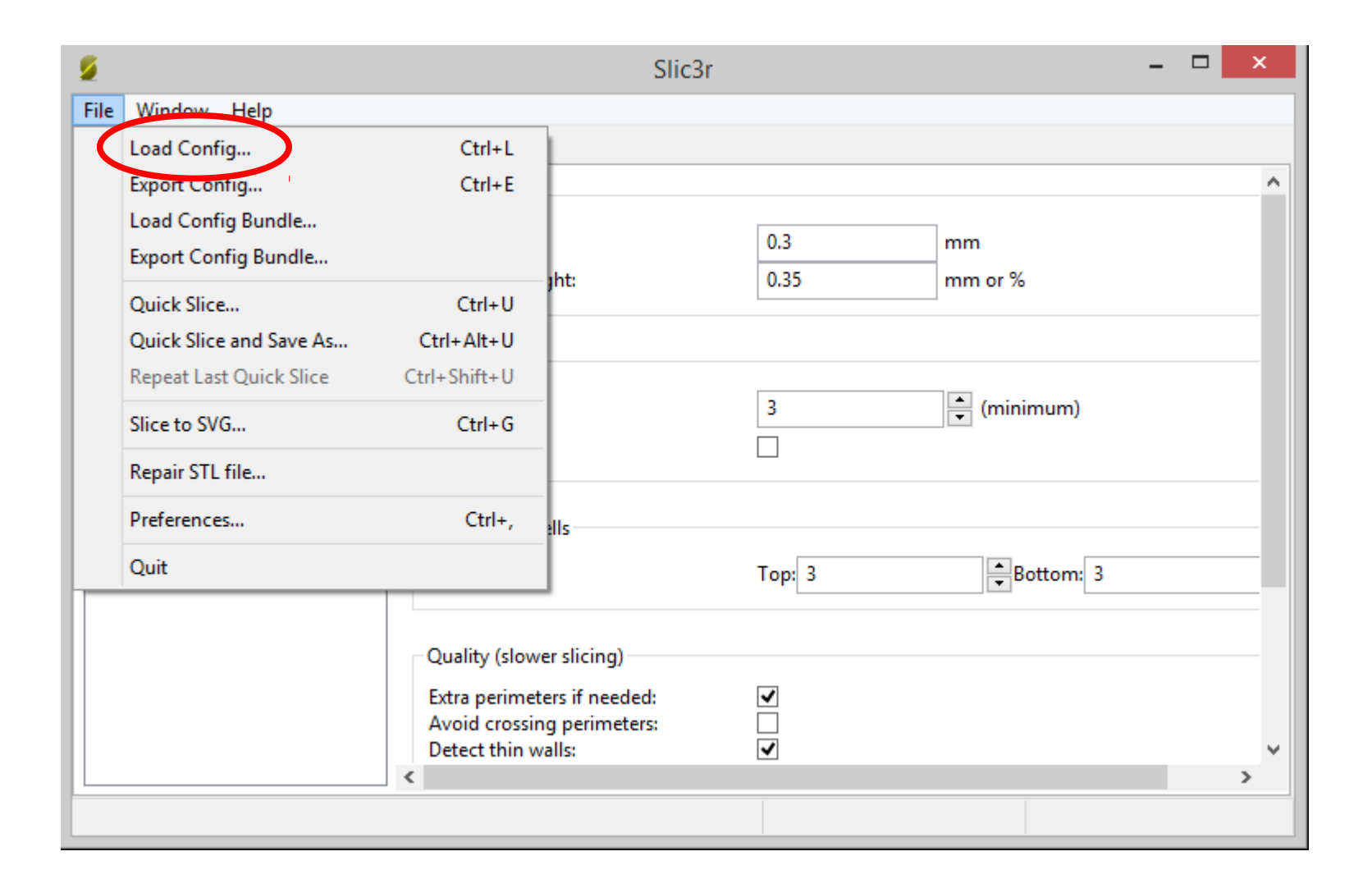

#### Go to Slic3r Materia 101 settings\print folder and open Materia Medium 020z 2p 20f HST4 HSB4.ini

#### Click on the Save icon

| 9                                                                   | Sli                                                                                                    | c3r    | -           | × |
|---------------------------------------------------------------------|----------------------------------------------------------------------------------------------------|--------|-------------|---|
| <u>File Window H</u> elp                                            |                                                                                                    |        |             |   |
| Print Settings Filament Settings Pr                                 | rinter Settings                                                                                             |        |             |   |
| Materia Medium 015z 2                                               | Layer height                                                                                                |        |             | ^ |
| Layers and perimeters                                               | Layer height:                                                                                               | 0.15   | mm          |   |
| Skirt and brim                                                      | First layer height:                                                                                         | 0.3    | mm or %     |   |
| Support material<br>Speed<br>Multiple Extruders                     | Vertical shells                                                                                             |        |             |   |
| Je Advanced                                                         | Perimeters:                                                                                                 | 2      | 🚔 (minimum) |   |
| Output options                                                      | Spiral vase:                                                                                                |        |             |   |
| 🛃 Notes                                                             |                                                                                                    |        |             |   |
|                                                                     | Horizontal shells                                                                                           |        |             |   |
|                                                                     | Solid layers:                                                                                               | Top: 4 | Bottom: 4   |   |
|                                                                     | Quality (slower slicing)<br>Extra perimeters if needed:<br>Avoid crossing perimeters:<br>Detect thin walls: |        |             | ~ |
| Version 1.2.9 - Remember to check for updates at http://slic3r.org/ |                                                                                                    |        |             |   |

## Repeat for the "Filament Settings": Materia101 PLA.ini and "Printer Settings": Materia 101.ini

#### Important: Click on the Save icon each time

| 9                                         | Slic3r                                                                                                    | r      | -           | × |
|-------------------------------------------|----------------------------------------------------------------------------------------------------|--------|-------------|---|
| <u>File Window H</u> elp                  |                                                                                                    |        |             |   |
| Print Settings Filament Settings P        | rinter Settings                                                                                             |        |             |   |
| Materia Medium 015z 2g 🖌 🔚 🤤              | Layer height                                                                                                |        |             | ^ |
| Layers and perimeters                     | Layer height:                                                                                               | 0.15   | mm          |   |
| Skirt and brim                            | First layer height:                                                                                         | 0.3    | mm or %     |   |
| Support material Speed Multiple Extruders | Vertical shells                                                                                             |        |             |   |
| Advanced                                  | Perimeters:                                                                                                 | 2      | 🚔 (minimum) |   |
| Output options                            | Spiral vase:                                                                                                |        | ) human     |   |
|                                           | Horizontal shells                                                                                           |        |             |   |
|                                           | Solid layers:                                                                                               | Top: 4 | Bottom: 4   |   |
|                                           | Quality (slower slicing)<br>Extra perimeters if needed:<br>Avoid crossing perimeters:<br>Detect thin walls: |        |             | ~ |
| Version 1.2.9 - Remember to check fo      | r updates at http://slic3r.org/                                                                             |        |             |   |

#### Close Slic3r when you are done In Repetier-Host, Go to Config → Printer Settings

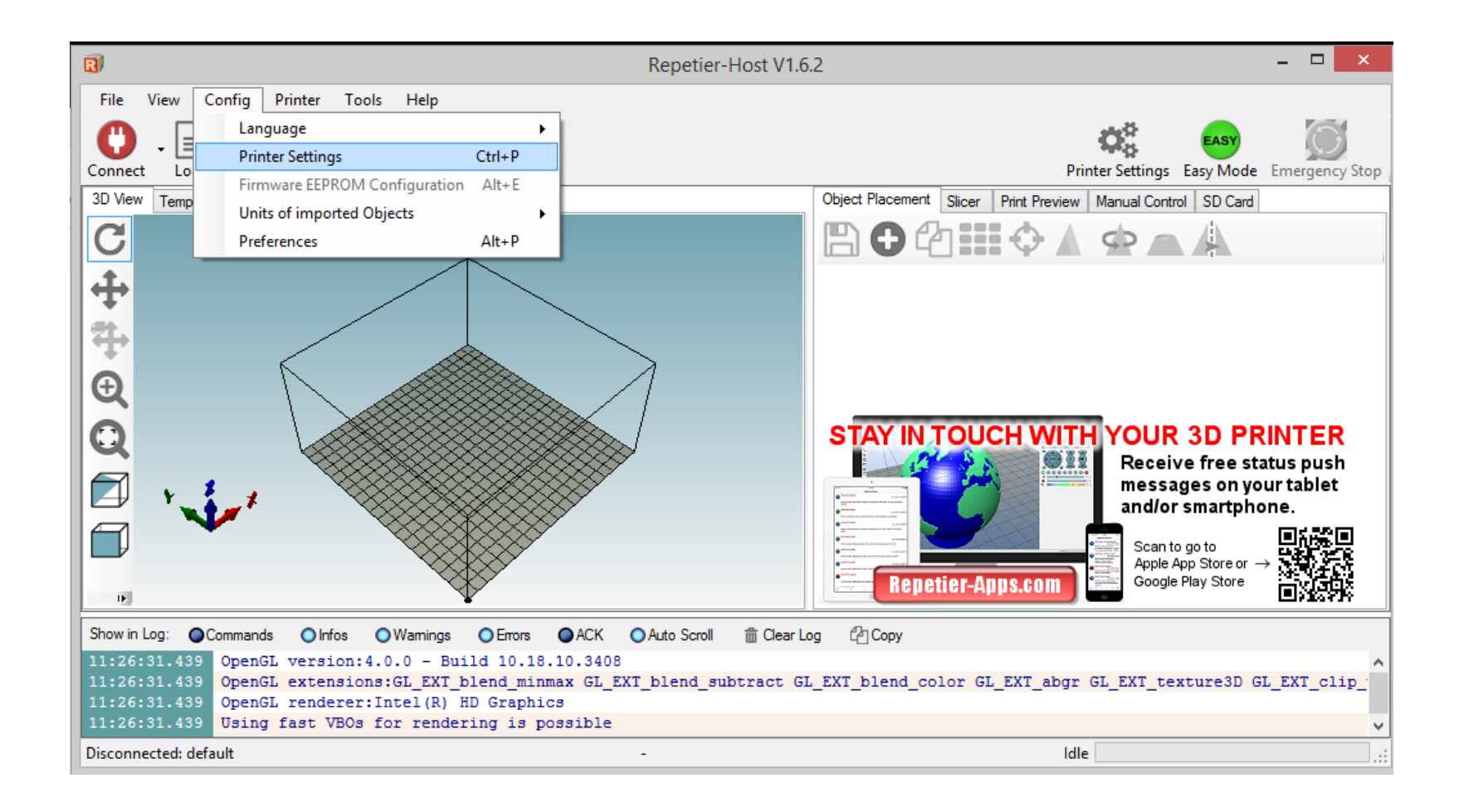

## Go to "Printer Shape" tab

|                                                                                                    | Printer Settings                     |        |  |  |
|----------------------------------------------------------------------------------------------------|--------------------------------------|--------|--|--|
| Printer: default                                                                                                    | ~                                    | â      |  |  |
| Connection Printer Extr                                                                                                    | uder Printer Shape Scripts Advanced  |        |  |  |
| Connector: Serial                                                                                                    | Connection V                         | Help   |  |  |
| Port:                                                                                                    | COM1 v                               |        |  |  |
| Baud Rate:                                                                                                    | 250000 🗸                             |        |  |  |
| Transfer Protocol:                                                                                                    | Autodetect 🗸                         |        |  |  |
|                                                                                                    |                                      |        |  |  |
| Reset on Emergency                                                                                                    | Send emergency command and reconnect |        |  |  |
| Receive Cache Size:                                                                                                    | 127                                  |        |  |  |
| Communication Timeout:                                                                                                    | 40 [s]                               |        |  |  |
| Use Ping-Pong Comm                                                                                                    | unication (Send only after ok)       |        |  |  |
| The printer settings always correspond to the selected printer at the top. They<br>are stored with every OK or apply. To create a new printer, just enter a new<br>printer name and press apply. The new printer starts with the last settings<br>selected. |                                      |        |  |  |
|                                                                                                    | OK Apply                             | Cancel |  |  |

X Max = 140 Y Max = 100

#### Print Area Width = 140 Print Area Depth = 100

Click OK to save

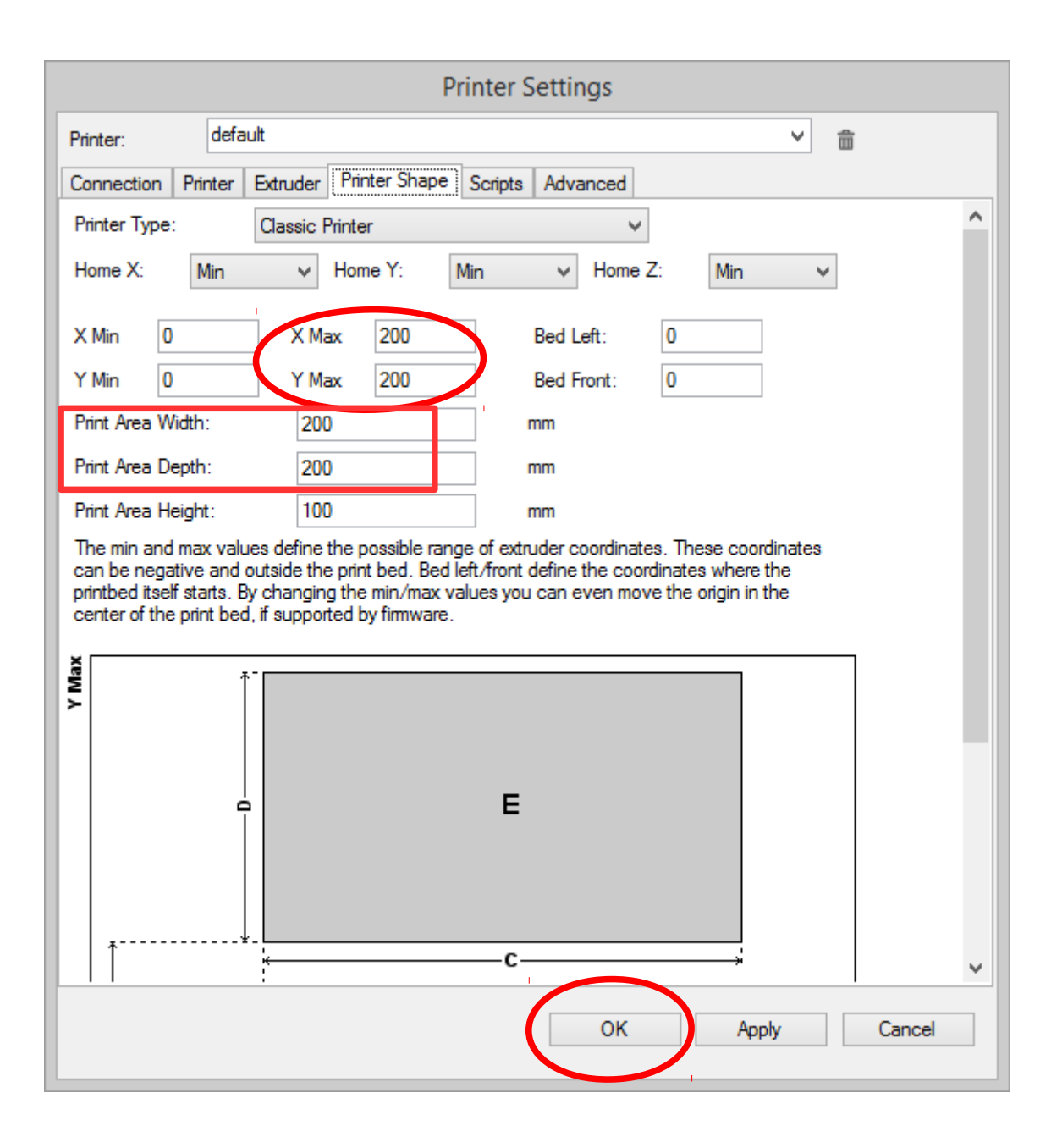

# All done: Repetier-Host is now ready to generate a printer file

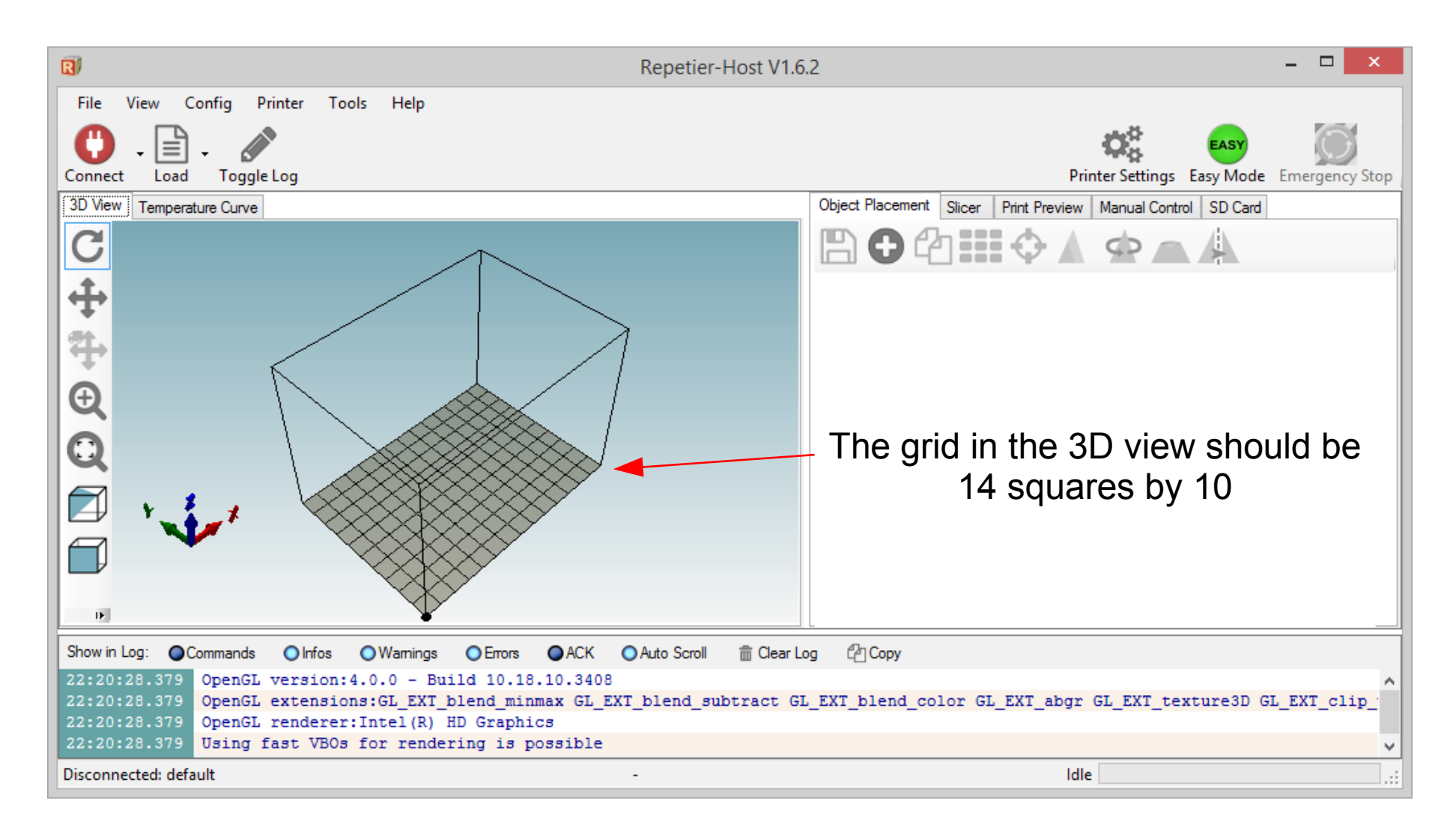